## Host access scenarios

#### Introducing the test scenarios

These scenarios illustrate common networking problems faced by businesses today, and they show how Communications Server for Windows NT provides the solutions to those problems. Before beginning the scenarios, be sure that you have the necessary software and hardware.

Note: The network diagrams included with the scenario descriptions are generic. The actual test scenarios may only require you to configure selected portions of the illustrated networks.

## Test Scenario 1

# Configuring a TN3270E server

In Scenario 1, a customer's computers are connected using a TCP/IP LAN, but employees need to access critical host applications.

The recommended solution is to configure Communications Server for Windows NT as a TN3270E server and provide workstations with TN3270 emulation software. The TN3270E server would function as a gateway, enabling users to access the host system.

To complete this scenario, you will need to perform the following steps:

Step 1: Configure the node, devices, and gateway on the server machine.

**Step 2:** Configure IBM eNetwork Personal Communications for Windows NT on the client machine.

The following figure shows how the TN3270E Server function enables you to configure your solution.

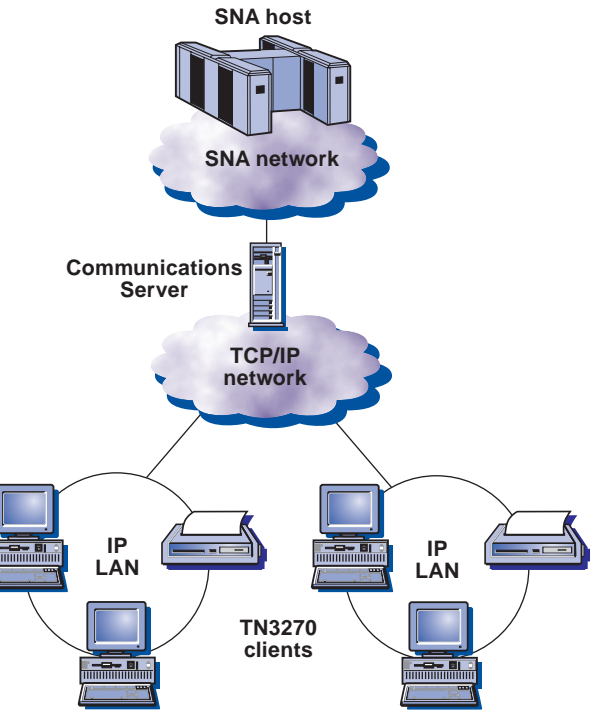

TN3270E server with wide area TCP/IP network

# Scenario 1: Configuring a TN3270E server

To complete this scenario, you will need to perform the following:

#### Step 1:

# Configure the node, devices, and gateway on the server machine

- 1. Click Start on the task bar, then select:
  - -Programs
  - -IBM Communications Server
  - -SNA Node Configuration
- 2. The Communications Server SNA Node Configuration window is displayed.
  - -Select File, then select New

| 🎇 Untitled - Communi          | cations Server SNA Node Configuration 💦 🔲 💌 |
|-------------------------------|---------------------------------------------|
| <u>File</u> Scenarios Options | : <u>H</u> elp                              |
| <u>N</u> ew Ctrl+N            |                                             |
| <u>0</u> pen Ctrl+0           |                                             |
| <u>S</u> ave Ctrl+S           |                                             |
| Save <u>A</u> s               |                                             |
| Recent File                   |                                             |
| E <u>x</u> it                 |                                             |
|                               |                                             |
|                               |                                             |
|                               |                                             |
|                               |                                             |
|                               |                                             |
|                               |                                             |
|                               |                                             |
|                               |                                             |
|                               |                                             |
|                               |                                             |
|                               |                                             |
| Create a new document         |                                             |
|                               |                                             |

#### 3. Select Scenarios, then select TN3270E server.

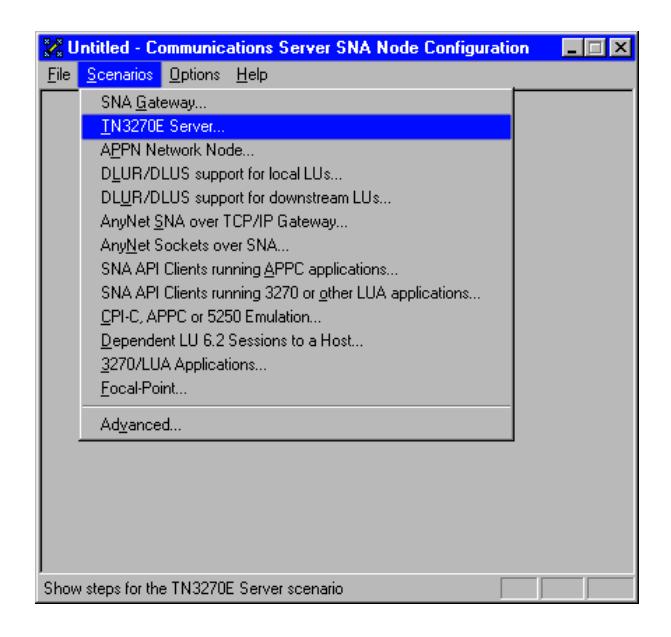

#### **Configure the node**

1. Highlight Configure Node, then select New.

| 🔀 Untitled - Communications Server SN/                                                                    | A Node Configuration      | _ 🗆 🗡 |
|----------------------------------------------------------------------------------------------------|---------------------------|-------|
| <u>File Scenarios Options H</u> elp                                                                       |                           |       |
| Configuration options:                                                                                    |                           |       |
| Configure Node                                                                                            |                           |       |
| Configure the Gateway                                                                                     |                           |       |
|                                                                                                    |                           |       |
| Description:<br>Click on the New button to define the nod<br>change its parameters or delete it.<br>Node: | ie. You can then view and |       |
|                                                                                                    | New                       |       |
|                                                                                                    | View/Change/Add           |       |
|                                                                                                    | Delete                    |       |
|                                                                                                    |                           |       |
| Ready                                                                                                    |                           |       |

- 2. The Define the Node window is displayed. Select the **Basic** tab, and provide the following information.
  - Fully qualified CP name = USIBMSL.CSWNT01Node Type = End Node
- 3. When you are done, click **OK**.

| Define the Node                                                                | х |
|--------------------------------------------------------------------------------|---|
| Basic Advanced DLU Requester                                                   |   |
| Control Point (CP)<br>Fully qualified CP name:<br>USIBMSL CSWNT01<br>CP alias: |   |
| Local Node ID<br>Block ID: Physical Unit ID:<br>05D 00000                      |   |
| Node Type<br>End Node<br>Network Node                                          |   |
| OK Cancel ≙pply Help                                                           |   |

### **Configure Devices**

1. Highlight **Configure Devices**, then select **New**.

| 🔀 Untitled - Communications Server SN/                                                                                     | A Node Configuration 📃 🗖 🗙                                         |
|----------------------------------------------------------------------------------------------------|--------------------------------------------------------------------|
| <u>File Scenarios Options H</u> elp                                                                                        |                                                                    |
| Configuration options:                                                                                                    |                                                                    |
| Configure Node                                                                                                    | DLCs:                                                              |
| Configure Devices<br>Configure the Gateway                                                                                 | COM Port<br>SDLC-MPA<br>SDLC-WAC                                   |
| Description:<br>When you select a definition in the list beli<br>parameters or delete it. Click on the New<br>LAN Devices: | ow, you can view and change its<br>button to add a new definition. |
|                                                                                                    | New                                                                |
|                                                                                                    | View/Change/Add                                                    |
|                                                                                                    | Delete                                                             |
|                                                                                                    |                                                                    |
| Ready                                                                                                    |                                                                    |

2. The Define a LAN Device window is displayed. Click **OK** to accept the default values.

| Define | a LAN Device     |         |       | ×    |
|--------|------------------|---------|-------|------|
| Basic  | Advanced Perform | mance   |       |      |
|        |                  |         |       |      |
| P      | ort name:        | LAN0_04 |       |      |
|        | Adapter number:  | 0       | •     |      |
|        | Local SAP:       | 04      | •     |      |
|        |                  |         |       |      |
|        |                  |         |       |      |
|        |                  |         |       |      |
|        | OK               | Cancel  | Apply | Help |

#### **Configure the Gateway**

1. Highlight Configure the Gateway, then press View/ Change/Add....

| 🔀 Untitled - Communications Server SNA                                                          | Node Configuration 🛛 🗖 🖂 🗙  |
|-------------------------------------------------------------------------------------------------|-----------------------------|
| <u>File Scenarios Options H</u> elp                                                             |                             |
| Configuration options:                                                                          |                             |
| Configure Node<br>Configure Devices                                                             |                             |
| Configure the Gateway                                                                           |                             |
| Description:<br>Click on the View/Change/Add button to o<br>then view or change its parameters. | define the Gateway. You can |
| Gateway:                                                                                        |                             |
|                                                                                                 | New                         |
|                                                                                                 | View/Change/Add             |
|                                                                                                 | Delete                      |
|                                                                                                 |                             |
| ,<br>Ready                                                                                      |                             |

2. The Define a Gateway Configuration window is displayed. 5. When you are done, select the Advanced tab. Select the Host Links tab, then press Create to define a new link.

| Hot Link Te                   | me DLC 1ge               | Adaptor Number              | 10                          |
|-------------------------------|--------------------------|-----------------------------|-----------------------------|
|                               |                          |                             |                             |
|                               |                          |                             |                             |
|                               |                          |                             |                             |
| Quese.                        | CONTRACT.                | C.peet?                     | 1000000000                  |
| Description<br>This for shows | al list defections which | an continued to explor doce | odent 111 annuans to a bind |
|                               |                          |                             |                             |

3. The Host Link Type window is displayed. Select DLC type = LAN, then press OK.

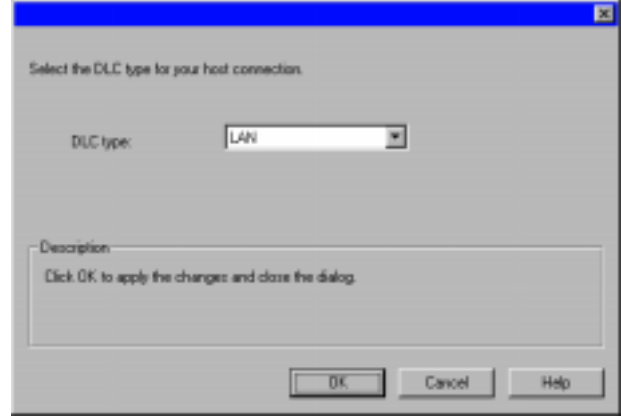

- 4. The Define a LAN Connection window is displayed.
  - Enter the 12 character hexadecimal address of the S/390 host. In this example the destination address = 100010010010.

| Define | a LAN C      | onnection   |               |       | ×    |
|--------|--------------|-------------|---------------|-------|------|
| Basic  | Advanc       | ed Security | 1             |       |      |
| L      | ink station. | name:       | LINK0000      |       |      |
| C      | )evice nam   | e:          | LAN0_04       |       | -    |
|        |              | Discover ne | twork address | es    |      |
|        | Destinatio   | on address: | 1000100       | 10010 |      |
|        | Remote 9     | SAP:        | 04            | 3     |      |
|        |              |             |               |       |      |
|        | OK           | Cancel      | Арр           | ly -  | Help |

- 6. On the Advanced property page, enter the Local Node ID. The Local Node ID consists of two parts: the Block ID and the Physical Unit ID. In this example, the Block ID = 05D, and the Physical Unit ID = 12345.
  - -After entering the Local Node ID information, press OK to create the LAN connection.

| Define a LAN Connection                                   | × |
|-----------------------------------------------------------|---|
| Basic Advanced Security                                   |   |
| Activate link at start                                    |   |
| HPR support                                               |   |
| APPN support                                              |   |
| Auto-activate support                                     |   |
| Link to preferred NN server                               |   |
| Solicit SSCP sessions                                     |   |
| PU name: LINK0000                                         |   |
| Local Node ID<br>Block ID: Physical Unit ID:<br>05D 12345 |   |
| Cancel Apply Help                                         |   |

7. This SNA Node Configuration window is displayed. Press 11. The Define a Gateway Configuration property sheet is Yes to create a new LU for this host link.

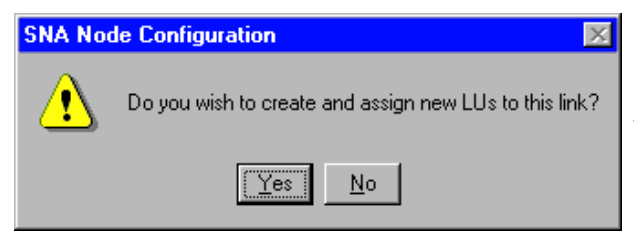

- 8. The Define LUs window is displayed. Enter the following information.
  - Base LU name = **LU**
  - Number of LUs = **4**
- 9. When you're done, click OK to define the range of LUs.

| Range IJJ definitions                                                           |                     | <ul> <li>Single LU definition</li> </ul>     |
|---------------------------------------------------------------------------------|---------------------|----------------------------------------------|
| Nee LU neme<br>LU<br>Rat HAU address<br>2 (2-254)<br>Kueber at LUs<br>4 (2-254) | Generaled LU names: | Haat MAU Address                             |
| erminske priotije<br>eh minske priotije<br>eige Lille to pool<br>18UC m         |                     | Liu Model Type<br>  X270 015PLAY 2 (24 + 80) |
| Neoriptian                                                                      |                     |                                              |

10. When the Assigned LUs window is displayed, press OK.

| U108<br>U108<br>U106<br>U105 | 3270 DISPLAY 2 (24 × 80)<br>3270 DISPLAY 2 (24 × 80)<br>3270 DISPLAY 2 (24 × 80)<br>3270 DISPLAY 2 (24 × 80) | 22 |  |
|------------------------------|----------------------------------------------------------------------------------------------------|----|--|
| •                            |                                                                                                    |    |  |
| (j.mole.                     | Orgrup Delete                                                                                                |    |  |

- displayed.
  - Select the TN3270E tab
  - Select PUBLIC from the Default pool dropdown list

## 12. Press **OK**.

| hew recovered    | d'ane             |               |                |
|------------------|-------------------|---------------|----------------|
| Name<br>A. PLELC | Line Line College | THEORE Chem   | AsscaratParket |
| Proste           | TACORD            | Unacapted Pad |                |
|                  |                   |               |                |
| and I            | Delete TX3277     | t Defenterini |                |
| Cherge.          |                   |               |                |

13. The Communications Server SNA Node Configuration window is displayed. Select File, then select Save As....

| 🗱 Untitled - Communications S                              | erver SN/ | A Node Configuration        | _ 🗆 × |
|------------------------------------------------------------|-----------|-----------------------------|-------|
| <u>File</u> <u>S</u> cenarios <u>O</u> ptions <u>H</u> elp |           |                             |       |
| New                                                        | Ctrl+N    |                             |       |
| <u>O</u> pen                                               | Ctrl+0    |                             |       |
| <u>S</u> ave                                               | Ctrl+S    |                             |       |
| Save <u>A</u> s                                            |           |                             |       |
| 1 D:\IBMCS\PRIVATE\snacl1                                  |           |                             |       |
| 2 D:\IBMCS\PRIVATE\newnode                                 |           |                             |       |
| 3 D:\IBMCS\PRIVATE\anynetb                                 |           |                             |       |
| 4 D:\IBMCS\PRIVATE\nodeb                                   |           |                             |       |
| E <u>x</u> it                                              |           | define the Gateway. You car | 1     |
| then new or enange its param                               | ictors.   | 1                           |       |
|                                                            |           |                             |       |
| Gateway:                                                   |           |                             |       |
|                                                            |           | New                         |       |
|                                                            |           | View/Change/Add             |       |
|                                                            |           | D. L.                       |       |
|                                                            |           | Delete                      |       |
|                                                            |           |                             |       |
| Save the active document with a new                        | w name    |                             |       |

- 14. The Save As window is displayed.
  - Enter File name = cswnt01.acg

## -Press Save

| Save As               |                             |     | ? ×                                                 |
|-----------------------|-----------------------------|-----|-----------------------------------------------------|
| Save jn:              | 🔁 Private                   | - 🗈 | den <u>1</u> 11 12 12 12 12 12 12 12 12 12 12 12 12 |
|                       |                             |     |                                                     |
|                       |                             |     |                                                     |
|                       |                             |     |                                                     |
|                       |                             |     |                                                     |
|                       |                             |     |                                                     |
| File <u>n</u> ame:    | cswnt01.acg                 |     | Save                                                |
| Save as <u>t</u> ype: | Configuration Files (*.acg) | •   | Cancel                                              |

15. When this SNA Node Configuration window is displayed, select **Yes**.

| SNA Node Configuration |                                                            |  |  |  |  |
|------------------------|------------------------------------------------------------|--|--|--|--|
| ⚠                      | "Do you want to set this configuration to be the default?" |  |  |  |  |
|                        | <u>Yes</u> <u>N</u> o                                      |  |  |  |  |

You have completed the TN3270E server configuration.

Next, you will want to start the node, and then verify that the link is active.

#### Step 2:

#### Configure IBM eNetwork Personal Communications for Windows NT on the client machine

If you have not already done so, install Personal Communications for Windows NT on a client workstation where TCP/IP is installed, configured, and attached to a TCP/IP LAN.

1. To configure, click **Star**t on the task bar and then select:

- -Programs
- IBM Personal Communications
- -Start or Configure Session

2. Configure as shown in the following example. When you are done, double-click **TCP/IP** in the Attachment column.

|    | Interface. | Attachment              | Hgst      |
|----|------------|-------------------------|-----------|
| PC | L/AN       | LAN VIO EEE 902.2       |           |
|    |            | PK/SPK/P                | -91    12 |
|    | CDAK       | LAN via NefWare for SAA | AS/40     |
|    | COM port   | Tritres 3270            | ASO       |
|    |            | (IEEE 802.2)            | 10 1      |
|    | 1000       | APPE Network            | - S-20    |
|    | SDLC       | APPC3270 via LAN        |           |

3. The Telnet 3270 window is displayed.

- Enter the IP address of the TN3270E server. In this example, the IP address is 9.24.104.285.

4. When you are done, click **OK**.

| Telnet3270                       |              | X                |
|----------------------------------|--------------|------------------|
| Host <u>N</u> ame or IP Address: | 9.24.104.285 |                  |
| <u>B</u> ackup                   | [            | <u>A</u> dvanced |
| OK                               | Cancel       | Help             |

You have completed the TN3270 client configuration which will enable you to connect to the TN3270E server and access an emulation screen.